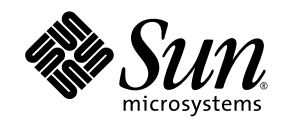

## Addendum B

# Sun StorageTek<sup>™</sup> Virtual Operator Panel

Customer User's Guide

Sun Microsystems, Inc. www.sun.com

Part No. 96179 May 2008, Revision JA Copyright 2009 Sun Microsystems, Inc., 4150 Network Circle, Santa Clara, California 95054, U.S.A. All rights reserved.

U.S. Government Rights—Commercial use. Government users are subject to the Sun Microsystems, Inc. standard license agreement and applicable provisions of the FAR and its supplements.

Sun Microsystems, Inc. has intellectual property rights relating to technology that is described in this document. In particular, and without limitation, these intellectual property rights might include one or more of the U.S. patents listed at http://www.sun.com/patents and one or more additional patents or pending patent applications in the U.S. and in other countries.

This document and the product to which it pertains are distributed under licenses restricting their use, copying, distribution, and decompilation. No part of the product or of this document might be reproduced in any form by any means without prior written authorization of Sun and its licensors, if any.

Third-party software, including font technology, is copyrighted and licensed from Sun suppliers.

UNIX is a registered trademark in the U.S. and in other countries, exclusively licensed through X/Open Company, Ltd.

Sun, Sun Microsystems, the Sun logo, Java, JRE, Sun StorageTek Virtual Operator Panel, Sun StorageTek T10000 tape drive, Sun StorageTek T9840D tape drive, docs.sun.com, Volsafe, and Solaris are trademarks or registered trademarks of Sun Microsystems, Inc. or its subsidiaries in the U.S. and in other countries.

The OPEN LOOK and Sun<sup>™</sup> Graphical User Interface was developed by Sun Microsystems, Inc. for its users and licensees. Sun acknowledges the pioneering efforts of Xerox in researching and developing the concept of visual or graphical user interfaces for the computer industry. Sun holds a non-exclusive license from Xerox to the Xerox Graphical User Interface, which license also covers Sun's licensees who implement OPEN LOOK GUIs and otherwise comply with Sun's written license agreements.

Products covered by and information contained in this manual are controlled by U.S. Export Control laws and may be subject to the export or import laws in other countries. Nuclear, missile, chemical biological weapons or nuclear maritime end uses or end users, whether direct or indirect, are strictly prohibited. Export or reexport to countries subject to U.S. embargo or to entities identified on U.S. export exclusion lists, including, but not limited to, the denied persons and specially designated nationals lists is strictly prohibited.

DOCUMENTATION IS PROVIDED "AS IS" AND ALL EXPRESS OR IMPLIED CONDITIONS, REPRESENTATIONS AND WARRANTIES, INCLUDING ANY IMPLIED WARRANTY OF MERCHANTABILITY, FITNESS FOR A PARTICULAR PURPOSE OR NON-INFRINGEMENT, ARE DISCLAIMED, EXCEPT TO THE EXTENT THAT SUCH DISCLAIMERS ARE HELD TO BE LEGALLY INVALID.

We welcome your feedback.

Use the icon [+] on the web page to submit your comments and suggestions or send your comments to:

Storage Technical Publications Sun Microsystems, Inc 500 Eldorado Blvd, UBRM06-307 Broomfield, CO 80021 USA

Please include the publication name, part number, and edition number in your correspondence if they are available. This expedites our response.

Copyright 2009 Sun Microsystems, Inc., 4150 Network Circle, Santa Clara, Californie 95054, Etats-Unis. Tous droits réservés.

Sun Microsystems, Inc. a les droits de propriété intellectuels relatants à la technologie qui est décrit dans ce document. En particulier, et sans la limitation, ces droits de propriété intellectuels peuvent inclure un ou plus des brevets américains énumérés à http://www.sun.com/patents et un ou les brevets plus supplémentaires ou les applications de brevet en attente dans les Etats-Unis et dans les autres pays.

Ce produit ou document est protégé par un copyright et distribué avec des licences qui en restreignent l'utilisation, la copie, la distribution, et la décompilation. Aucune partie de ce produit ou document ne peut être reproduite sous aucune forme, par quelque moyen que ce soit, sans l'autorisation préalable et écrite de Sun et de ses bailleurs de licence, s'il y en a.

Le logiciel détenu par des tiers, et qui comprend la technologie relative aux polices de caractères, est protégé par un copyright et licencié par des fournisseurs de Sun.

UNIX est une marque déposée aux Etats-Unis et dans d'autres pays et licenciée exclusivement par X/Open Company, Ltd.

Sun, Sun Microsystems, le logo Sun, Java, JRE, Sun StorageTek Virtual Operator Panel, Sun StorageTek T10000 tape drive, Sun StorageTek T9840D tape drive, docs.sun.com, Volsafe, et Solaris sont des marques de fabrique ou des marques déposées de Sun Microsystems, Inc. ou ses filiales aux Etats-Unis et dans d'autres pays.

L'interface d'utilisation graphique OPEN LOOK et Sun™ a été développée par Sun Microsystems, Inc. pour ses utilisateurs et licenciés. Sun reconnaît les efforts de pionniers de Xerox pour la recherche et le développement du concept des interfaces d'utilisation visuelle ou graphique pour l'industrie de l'informatique. Sun détient une license non exclusive de Xerox sur l'interface d'utilisation graphique Xerox, cette licence couvrant également les licenciées de Sun qui mettent en place l'interface d'utilisation graphique OPEN LOOK et qui en outre se conforment aux licences écrites de Sun.

Les produits qui font l'objet de ce manuel d'entretien et les informations qu'il contient sont regis par la legislation americaine en matiere de controle des exportations et peuvent etre soumis au droit d'autres pays dans le domaine des exportations et importations. Les utilisations finales, ou utilisateurs finaux, pour des armes nucleaires, des missiles, des armes biologiques et chimiques ou du nucleaire maritime, directement ou indirectement, sont strictement interdites. Les exportations ou reexportations vers des pays sous embargo des Etats-Unis, ou vers des entites figurant sur les listes d'exclusion d'exportation americaines, y compris, mais de maniere non exclusive, la liste de personnes qui font objet d'un ordre de ne pas participer, d'une facon directe ou indirecte, aux exportations des produits ou des services qui sont regi par la legislation americaine en matiere de controle des exportations et la liste de ressortissants specifiquement designes, sont rigoureusement interdites.

LA DOCUMENTATION EST FOURNIE "EN L'ÉTAT" ET TOUTES AUTRES CONDITIONS, DECLARATIONS ET GARANTIES EXPRESSES OU TACITES SONT FORMELLEMENT EXCLUES, DANS LA MESURE AUTORISEE PAR LA LOI APPLICABLE, Y COMPRIS NOTAMMENT TOUTE GARANTIE IMPLICITE RELATIVE A LA QUALITE MARCHANDE, A L'APTITUDE A UNE UTILISATION PARTICULIERE OU A L'ABSENCE DE CONTREFAÇON.

## **Summary of Changes**

Addendum B contains updates to the *Sun StorageTek Virtual Operator Panel Customer User's Guide*, Revision JA.

These changes will be incorporated into the manual at the next reissue (Revision JB).

This addendum contains a compilation of information regarding VOP release 1.0.13, such as:

- Support of IPv6 addressing for the T10000 tape drive in the sunVOP application
- Changes to the ItoVOP interface

Summary of Changes

## VOP 1.0.13 Addendum

This addendum to the *Sun StorageTek Virtual Operator Panel Customer User Guide* identifies what is new in version 1.0.13.

You can start the Windows version of VOP from the Start button or a batch file.

Start button (All Programs):

| Al      | Programs 🕨 📷 | VOP Customer            | 🔠 Uninstall VOP Customer            |
|---------|--------------|-------------------------|-------------------------------------|
|         |              | 💋 Log Off 🛛 🧿           | VP Customer<br>VP VOP-LT04 Customer |
| 🛃 Start | 🕑 🎘 🖬        | C:\Program Files\VOP Cu |                                     |

- Click the *VOP Customer* command to use the program with a T10000 or T9840D tape drive.
- Click the *VOP-LTO4 Customer* command to use the program with an HP LTO4 tape drive.

Batch file:

| C:\Program Files\VOP Customer<br>Eile Edit View Favorites Iools He<br>C Back + ) + j > D Search | lp<br>Folders |                     |        |             |                  |
|-------------------------------------------------------------------------------------------------|---------------|---------------------|--------|-------------|------------------|
| Address 🛅 C:\Program Files\VOP Customer                                                         |               |                     |        |             | 💌 🛃 Go           |
| Folders                                                                                         | ×             | Name 🔺              | Size   | Туре        | Date Modified    |
| E C VOP Customer                                                                                |               | 🛅 bin               |        | File Folder | 1/26/2009 9:35 4 |
| in hip                                                                                          | _             | 🛅 ftpTemp           |        | File Folder | 1/26/2009 9:35 / |
|                                                                                                 |               | Cicons              |        | File Folder | 1/26/2009 9:35 / |
| icons                                                                                           |               | 🚞 lib               |        | File Folder | 1/26/2009 9:35 4 |
|                                                                                                 |               | 🛅 tmp               |        | File Folder | 1/26/2009 9:35 4 |
|                                                                                                 |               | Contranscripts      |        | File Folder | 1/26/2009 9:35 4 |
| C transcripts                                                                                   |               | 🗐 INSTALL.txt       | 2 KB   | Text Do     | 6/2/2008 11:20 4 |
|                                                                                                 |               | 🗐 LICENSE.txt       | 3 KB   | Text Do     | 2/18/2006 7:39 P |
| Windows Media Connect 2                                                                         |               | 🛅 ItoVOP            | 1 KB   | File        | 5/14/2008 11:31  |
| Windows Media Connect 2     Windows Media Player                                                |               | ItoVOP.bat          | 1 KB   | MS-DOS      | 5/6/2008 9:37 Af |
| T C Windows NT                                                                                  |               | E RELEASE_NOTES.txt | 4 KB   | Text Do     | 4/21/2008 4:11 F |
| 🗁 Windows Indate                                                                                |               | 🛅 sunVOP            | 1 KB   | File        | 5/14/2008 11:31  |
|                                                                                                 | •             | sunVOP.bat          | 1 KB   | MS-DOS      | 6/6/2008 11:46 / |
|                                                                                                 | Þ             | 1                   |        |             |                  |
| objects (Disk free space: 31.7 GB)                                                              |               |                     | 732 KB | My C        | omputer          |

- Click sunVOP.bat to use the program with a T10000 or T9840D tape drive.
  Click ItoVOP.bat to use the program with an HP LTO4 tape drive.
- **Note:** Use the *ltovop* and *sunVOP* files without the .bat extension on Solaris or Linux systems.

## Changes to sunVOP

Changes from VOP 1.0.12:

- Changed "Make Tape" behavior to continue making tapes until the user explicitly cancels the operation
- Fixed bugs in the enroll process
- Added support for IPv6 addressing

IPv6 is the next generation Internet protocol. It provides a much larger address space than IPv4. This is based on the definition of a 128-bit address—IPv4 used a 32-bit address. The format of an IPv6 address is eight fields of four hexadecimal characters separated by colons (for example: 2001:0db8:85a3: 0000:0000:8a2e:0370:7334).

The user's guide provides information in Appendix B regarding a private tape drive network where you use VOP to access any drive on the network. The information pertains to a network that uses IPv4 addresses. You can modify the network components to upgrade the network to make use of IPv6 addresses. This document does not provide information to upgrade your network, contact your network administrator for assistance with an upgrade.

This portion of the addendum provides an overview of the screens that contain information related to IPv6.

### **Retrieve Menu**

You can access the Retrieve menu when the drive is online or offline. The IPv6 information resides in the View Drive Data area.

|               |          |                           |                                | 100000 |                     |
|---------------|----------|---------------------------|--------------------------------|--------|---------------------|
| ile Drive Ope | erations | Retrieve                  | Configure                      | Help   | Drive IP = 10.0.0.1 |
|               |          | View D<br>View D          | )rive Data<br>)ate & Time      |        | Empty               |
| *             | - 1      | Dumps<br>Perms<br>Logs to | s to File<br>to File<br>o File |        |                     |

### **View Current Drive Settings of the Network**

An IPv6 section has been added above the Network node name parameter to show the various address values. The *interface id* is unique to the drive's Ethernet port while the *IPv6 address 4* value is the link local address of the drive. Other values are present when the drive is connected to an IPv6 network.

| Descention Definition | Proventing United          |
|-----------------------|----------------------------|
| Parameter Definition  | Parameter value            |
| IPv4 address:         | 010.000.000.001            |
| Subnet mask:          | 255.255.255.000            |
| Gateway:              | 255.255.255.255            |
| IPv6 static address:  | 100                        |
| IPv6 interface id:    | "0010:4fff:fe09:537f"      |
| IPv6 address 0:       | "-null-"                   |
| IPv6 address 1:       | "-null-"                   |
| IPv6 address 2:       | "-null-"                   |
| IPv6 address 3:       | "-null-"                   |
| IPv6 address 4:       | "FE80::210:4FFF:FE09:537F" |
| IPv6 address 5:       | "-null-"                   |
| IPv6 address 6:       | "-null-"                   |
| IPv6 address 7:       | "-null-"                   |
| IPv6 address 8:       | "-null-"                   |
| IPv6 address 9:       | "-null-"                   |
| Network node name:    | "T10000-001000183"         |

Figure 1. View Network

### **View Current Drive Settings for Encryption**

The parameter labeled KMS IPv4/v6 addr (Enroll) has been expanded to allow for IPv6 addressing. The other changes from version 1.0.12 include FIPS support for KMS 2.1:

- Running in FIPS mode
- FIPS certification level

#### Figure 2. View Encrypt

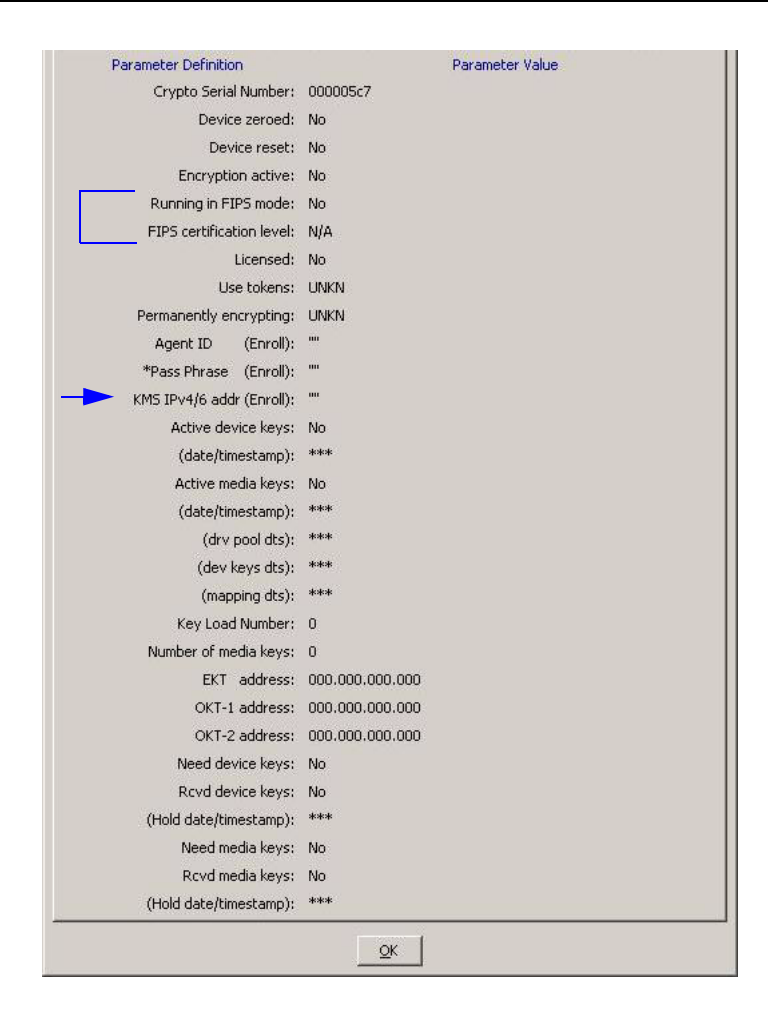

Refer to the encryption documentation for further information regarding FIPS mode.

## **Configure Menu**

The Configure Drive Parameters property sheet for the Network has been expanded to include an IPv6 static address.

**Note:** Check with your network administrator prior to setting an IPv6 static IP address. The address must be unique.

If you want to set a static address:

- 1. Use an IPv4 address to connect VOP to the tape drive.
  - **Note:** The initial manufacturing setting is 010.000.000.001, as shown in the following figure.
- 2. Navigate to the Change Drive Parameters Network property sheet.
- 3. Enter the static IP address. A check mark appears in the Update box adjacent to the address.
- 4. Click the Commit button.

#### Figure 3. Change Network

| Parameter Definition | Parameter Value  | Update |
|----------------------|------------------|--------|
| IPv4 address:        | 010.000.000.001  |        |
| Subnet mask:         | 255.255.255.000  |        |
| Gateway:             | 255.255.255.255  |        |
| IPv6 static address: |                  |        |
| Network node name:   | T10000-001000183 | —      |

The Configure Drive Parameters property sheet for Encryption parameters has been expanded to include:

- Set FIPS mode (permanent)
- IPv6 address of the KMS

#### Figure 4. Change Encrypt

| Parameter Definition           | Parameter Value   | Update |
|--------------------------------|-------------------|--------|
| License Key:                   | License           |        |
|                                | C Yes C No 💿 UNKN |        |
| Permanently encrypting:        | C UNKN C Yes C No |        |
|                                | CUNKN COn COff    |        |
| Agent ID (Enroll):             |                   |        |
| Pass Phrase (Enroll):          |                   |        |
| Re-enter Pass Phrase (Enroll): |                   |        |
|                                |                   |        |
|                                |                   |        |
|                                |                   |        |
|                                |                   |        |
|                                |                   |        |
|                                |                   |        |
|                                |                   |        |
|                                |                   |        |

Refer to the encryption documentation for further information regarding FIPS mode and KMS IPv6 addressing.

## Changes to ItoVOP

The VOP application window now has four basic operational functions (tabs):

- Monitor Drive
- Enroll Drive
- Configure Drive
- Service Drive

Several functions from the Configure Drive tab of version 1.0.12 have been moved to either the Enroll Drive tab or the Service Drive tab.

## **Monitor Drive**

Eleven information elements are available for the HP LTO4 drive instead of ten.

- Adapter Card Firmware Version is now a generic description rather than the Dione Version that appeared in version 1.0.12
- Drive Firmware Version has been added above the last item (KMA Agent Version)

#### 👙 LTO-4 Virtual Operator Panel Version 1.0.13 on - O × Online Connect 10.0.0.1 Loaded Service Encrypt Monitor Drive Enroll Drive Configure Drive Service Drive Drive Type Drive ID Media Type IP Address Netmask Gateway KMA Agent ID KMA IP Address Adapter Card Firmware Version Drive Firmware Version KMA Agent Version

#### Figure 5. Not Connected

## **Enroll Drive**

The Enroll Drive tab contains most of the functions that were in the Configure Drive tab of version 1.0.12.

- KMA Agent ID
- KMA IP Address
- Passphrase
- Confirm Passphrase
- Set Offline/Online
- Commit
- Enroll
- Cancel

#### Figure 6. Enroll Drive

|                 | Change Enrollment Set | ings        |  |
|-----------------|-----------------------|-------------|--|
| KMA Agen        | t ID                  |             |  |
| KMA IP Add      | ess                   |             |  |
| Passphr         | ase                   |             |  |
| Contrim Passphr | ase                   |             |  |
|                 | Set Offline Commit En | roll Cancel |  |
|                 |                       |             |  |
|                 |                       |             |  |
|                 |                       |             |  |
|                 |                       |             |  |
|                 |                       |             |  |
|                 |                       |             |  |
|                 |                       |             |  |

## **Configure Drive**

The Configure Drive tab has been reduced from version 1.0.12 and contains the following functions:

- IP Address of the drive
- Netmask
- Gateway
- Set Offline/Online
- Commit
- Cancel

#### Figure 7. Configure Drive

| Contraction of the local division of the local division of the loc | Service                             | SUII.        |
|----------------------------------------------------------------------------------------------------|-------------------------------------|--------------|
|                                                                                                    | Encrypt                             | microsystems |
| Monitor Drive Enroll                                                                                                    | Drive Configure Drive Service Drive |              |
|                                                                                                    | Change IP Settings                  |              |
| IP Address                                                                                                    | 10.0.0.1                            |              |
| Netmask                                                                                                    | 255.255.255.0                       |              |
| Gateway                                                                                                    | 0.0.0.0                             |              |
|                                                                                                    |                                     |              |

## **Service Drive**

The Service Drive tab has gained the IPL button that was in the Configure Drive tab of version 1.0.12 resulting in six buttons on the screen.

Figure 8. Service Drive

|                            |                                                                      | Service<br>Encrypt                                             |                         | licrosystems |
|----------------------------|----------------------------------------------------------------------|----------------------------------------------------------------|-------------------------|--------------|
| Monitor                    | Drive   Enroll Drive   Configur                                      | e Drive Service Drive                                          |                         |              |
| Thu Ja<br>Thu Ja<br>Thu Ja | nn 8 10:18:26 2009 -<br>nn 8 10:18:27 2009 -<br>nn 8 10:18:27 2009 - | Connecting to 10.0<br>VOP LOGGED IN to D<br>Connection to 10.0 | ).0.1<br>prive<br>).0.1 |              |
|                            |                                                                      |                                                                |                         |              |
|                            |                                                                      |                                                                |                         |              |
|                            | RUN LED Test                                                         | Clear Transcript                                               | IPL                     |              |
|                            | RUN Loopback Test                                                    | Load Firmware                                                  | Drive Dump              |              |